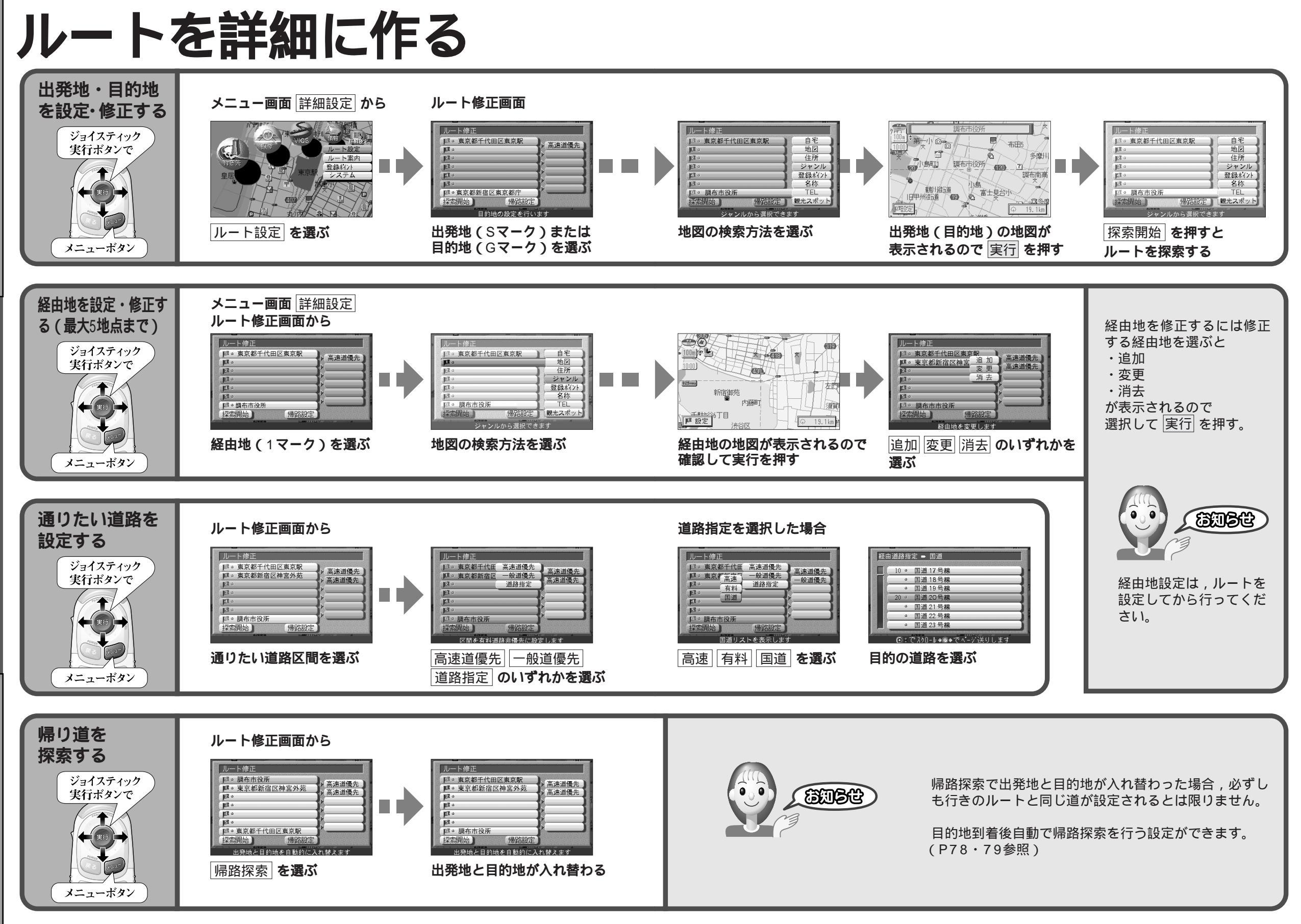

使い方 ルートを詳細に作る

使い方

ル

F

を詳細に作る